## How to find people in Outlook

Dec 21, 2011

## Use address books, contact lists, and public folders to get the email addresses you need.

Paste

- 1

Send

🔁 🔚 🤊 (थे 🔺 🗸 🖃

🔏 Cut

🖹 Сору

Clipboard

Message

I Format Painter

То.,

Cc...

Bcc... Subject:

\_

Send

Options

help

То...

Сс...

Bcc...

Subject:

Format Text

B / U | ♥ · A · | 王 王 王 | 律律

Basic Text

help@oit.duke.edu

LAW-HelpDesk <helpdesk@law.duke.edu>

• 11 • A<sup>\*</sup> A<sup>\*</sup> | Ξ • <sup>1</sup>/<sub>2</sub>Ξ • | A<sup>3</sup>/<sub>2</sub>

Review

Insert

Open a compose message window. There are two main ways to seek help with addressing: You can start *typing* in the To... or Cc... field, **or** *click* on the **To...** or **Cc...** buttons.

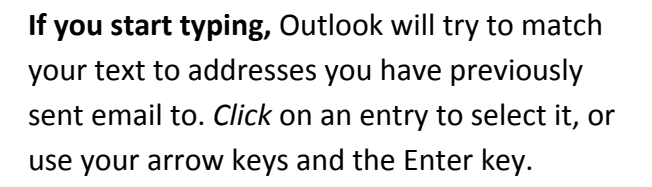

(Note: Outlook keeps a separate list from

Outlook Web App. Also note that these addresses are collected in the contacts folder called "Suggested Contacts.")

Remember to separate addresses with semicolons.

If you don't get a match just by typing, try

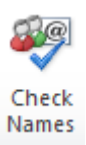

clicking on the **Check Names** button. That searches the global Address Book (all the addresses in Exchange) and your Contacts for a match. If

your text produces multiple matches in the Address Book, you will see the Check Names window with choices (right; *double click* to select); if there is only one match it will be filled in.

| neck Names                          |                              |                                        |          |                                   |  |
|-------------------------------------|------------------------------|----------------------------------------|----------|-----------------------------------|--|
| Microsoft Outlook found more than o | ne "dan".                    |                                        |          |                                   |  |
|                                     |                              |                                        |          |                                   |  |
| Colored the address to use          |                              |                                        |          |                                   |  |
| select the address to use:          | and a                        | P 1 P1                                 | 1        | 5 111                             |  |
| Name                                | nue                          | business Phone                         | Location | E-mail Address                    |  |
| 8 Bernice Daniels                   |                              |                                        |          | bernice.daniels@duke.edu 🔺        |  |
| S Chakradhar Dandu                  |                              | +1 402 306 3422                        |          | chakradhar.dandu@duke.edu 📃       |  |
| 8 Dan Ariely                        | Professor                    | +1 919 660 7703                        |          | dan.ariely@duke.edu               |  |
| 💈 Dan Baum                          |                              | +1 919 454 5654                        |          | dan.baum@fuqua.duke.edu           |  |
| 8 Dan Blanchette                    | Associate in Research        |                                        |          | dan.blanchette@gmail.com          |  |
| 8 Dan Booth                         |                              | +1 978 604 0330                        |          | daniel.booth@duke.edu             |  |
| 8 Dan Cato                          |                              | +1 919 291 7150                        |          | daniel.cato@fuqua.duke.edu        |  |
| 8 Dan Cervantes                     |                              | +1 650 492 0981                        |          | dan.cervantes@fuqua.duke.edu      |  |
| 8 Dan Clement                       | Team Leader, Materials Mgmt  | +1 919 668 0809                        |          | dan.dement@duke.edu               |  |
| 💈 Dan Flavin                        | Staff Specialist             | +1 919 681 9647                        |          | dpf3@duke.edu                     |  |
| 8 Dan Gadino                        |                              | +1 201 410 3102                        |          | dan.gadino@fuqua.duke.edu         |  |
| 8 Dan Grossman                      | Associate in Research        |                                        |          | dan.grossman@duke.edu             |  |
| 8 Dan Harder                        | Project Mgr, Computer        | +1 919 684 5143 daniel.harder@duke.edu |          | daniel.harder@duke.edu            |  |
| 8 Dan Kiehart, Ph.D.                | Professor                    | +1 919 613 8157                        |          | dkiehart@duke.edu                 |  |
| 8 Dan Kim                           |                              | +1 551 358 2617                        |          | dan.kim@fuqua.duke.edu            |  |
| B Dan Kolomeets-Darovsky            |                              | +1 210 862 9905                        |          | daniel.kolomeets-darovsky@duke.ec |  |
| 8 Dan Koors                         |                              | +1 202 297 6905                        |          | dan.koors@fuqua.duke.edu          |  |
| & DAN Laughhunn, D.B.A.             | Professor                    | +1 919 660 7764                        |          | dlaughhu@duke.edu                 |  |
| Dan McCleary                        | Assist Dir, Special Projects | +1 919 660 8002                        |          | mccleary@duke.edu *               |  |
| •                                   | m                            |                                        |          | - F                               |  |
|                                     |                              |                                        |          |                                   |  |
| Properties Show More Names          | s New Contact                |                                        |          |                                   |  |
|                                     |                              |                                        |          |                                   |  |
|                                     |                              |                                        |          | OK Cancel                         |  |

Untitled - Message (

Address Check

Book Names

Names

(Note: you can change the order in which Contacts and Address Book are searched, if desired. *Click* on **Address Book** in the main Outlook window, then *click* on **Tools** and select **Options**.)

If you click on the To... or Cc... buttons, you will be presented with the following Select Names window. At the top of the window, you can type the text you want to match. Note that the text matches from the beginning (i.e., on first names). If you want to search on other fields like Title, click on More columns. If you would like to search a Contact folder instead, *click* on the Address Book menu. If you want to search on a last name, click on Advanced Find. *Double click* on the entry that you want to email, or *click* the To -> or Cc -> buttons at the bottom. When done, *click* Ok.

| Name                     | Title                        | Business Phone  | Location | E-mail Address                     | Company          | Alias    | _ |
|--------------------------|------------------------------|-----------------|----------|------------------------------------|------------------|----------|---|
| Dap Ariely               | Professor                    | ±1.010.660.7703 | Location | dan ariely@duke.edu                | Duke University  | dandan   |   |
| Dan Baum                 | Professor                    | +1 919 000 7703 |          | dan Jaum@fugua.duke.edu            | Duke Oniversity  | dwb19    |   |
| © Dan Blanchette         | Associate in Research        | +1 515 +5+ 505+ |          | dan blanchette@gmail.com           | Duke University  | blanc004 |   |
| Dan Booth                | Associate in Research        | +1 078 604 0330 |          | daniel bootb@duke.edu              | Duke Oniversity  | db155    |   |
| © Dan Cato               |                              | +1 9/8 00+0330  |          | daniel.coto@fugua.duke.edu         |                  | cato0.2g |   |
| Dan Cervantes            |                              | +1 650 492 0981 |          | dan cervantes@fuqua.duke.edu       |                  | dmc50    |   |
| Dan Clement              | Team Leader, Materials Momt  | +1 919 668 0809 |          | dan.dement@duke.edu                | Duke University  | dclement |   |
| © Dan Elavin             | Staff Specialist             | +1 919 681 9647 |          | dof3@duke.edu                      | Duke University  | dof3     |   |
| Ban Gadino               | oran opecialise              | +1 201 410 3102 |          | dan.gadino@fugua.duke.edu          | balle oniversity | dig 30   |   |
| S Dan Grossman           | Associate in Research        |                 |          | dan.grossman@duke.edu              | Duke University  | da65     |   |
| 8 Dan Harder             | Project Mar. Computer        | +1 919 684 5143 |          | daniel.harder@duke.edu             | Duke University  | dharder  |   |
| & Dan Kiehart, Ph.D.     | Professor .                  | +1 919 613 8157 |          | dkiehart@duke.edu                  | Duke University  | dkiehart |   |
| S Dan Kim                |                              | +1 551 358 2617 |          | dan.kim@fugua.duke.edu             |                  | dhk7     |   |
| 8 Dan Kolomeets-Darovsky |                              | +1 210 862 9905 |          | daniel.kolomeets-darovsky@duke.edu |                  | dbk13    |   |
| & Dan Koors              |                              | +1 202 297 6905 |          | dan.koors@fugua.duke.edu           |                  | drk17    |   |
| & DAN Laughhunn, D.B.A.  | Professor                    | +1 919 660 7764 |          | dlaughhu@duke.edu                  | Duke University  | dlaughhu |   |
| S Dan McCleary           | Assist Dir, Special Projects | +1 919 660 8002 |          | mccleary@duke.edu                  | Duke University  | mccleary |   |
| & Dan McIntyre           |                              | +1 828 432 5767 |          | dan.mcintyre@duke.edu              |                  | mcint02c |   |
| ₹ [                      |                              |                 |          |                                    |                  |          | • |
|                          |                              |                 |          |                                    |                  |          | _ |
| 10->                     |                              |                 |          |                                    |                  |          |   |
|                          |                              |                 |          |                                    |                  |          |   |

## How to add the Law School Address Book to your Contacts folder list

Students are listed in the Global Address List, but they are only identified as law students in this special address book. Some addresses are only listed in this book, such as course-and-section email lists. This section describes the steps to make this book accessible as a Contacts folder.

| <u> Mail</u> |              |
|--------------|--------------|
| Calendar     |              |
| Contacts     |              |
| 🟹 Tasks      |              |
|              | - 1 <u>(</u> |

In the lower left of the main Outlook window, click on the **Folder List** button.

Now find the **Public Folders** list at the end of your Folder List on the left. *Double click* on it, and *double click* on **All Public Folders.** Now *right click* on **Law School Address List**. *Select* **Properties**.

| aw School Address List Properties              |
|------------------------------------------------|
| General Home Page Outlook Address Book Summary |
| Show this folder as an e-mail Address Book     |
| Name of the address book:                      |
| Law School Address List                        |
|                                                |
|                                                |
|                                                |
|                                                |
|                                                |
|                                                |
|                                                |
|                                                |
|                                                |
|                                                |
|                                                |
|                                                |
|                                                |
|                                                |
|                                                |
|                                                |
|                                                |
| OK Cancel Apply                                |

*Click* on the **Outlook Address Book** tab. *Check* the checkbox **Show this folder as an e-mail Address Book**. *Click* **OK**.

Now the Law School Address Book will be listed in the **Select Names** window.